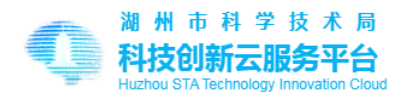

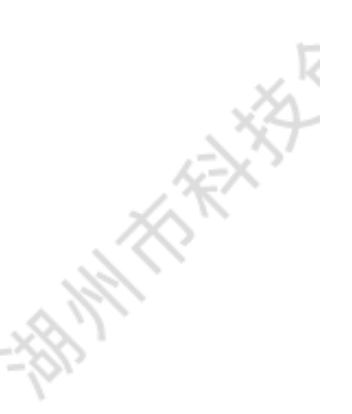

湖州市科技创新云服务平台

# 科技计划项目申报

用户端操作说明

HIMITIAN F

最后更新时间: 2023年3月2日

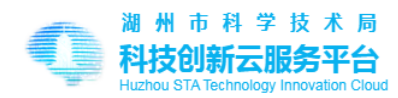

| 1   | 系统   | 介绍     |         |   |
|-----|------|--------|---------|---|
|     | 1.1  | 系统打开方式 | 45      |   |
| 2   | 账)   | 户登录    | <u></u> |   |
|     | 2.1  | 触发系统登录 |         | 3 |
|     | 2.2  | 用户主动登录 |         | 4 |
|     | 2.3  | 退出登录   |         | 4 |
| 3   | 申报前  | 前的必要准备 |         | 5 |
| 4   | 申报:  | 立项阶段   |         | 5 |
| . 6 | 4.1  | 打开申报列表 |         | 5 |
| 79  | 4.2  | 填写申报资料 |         | 6 |
|     | 4.3  | 受限申请   |         | 6 |
|     | 4.4  | 我申报的项目 |         | 7 |
|     | 4.5  | 查看申报详情 |         |   |
|     | 4.6  | 申报状态跟踪 |         | 9 |
| 5   | 合同图  | 阶段     |         |   |
|     | 5.1  | 合同确认阶段 |         |   |
|     | 5.2  | 合同审核阶段 |         |   |
| 6   | 实施注  | 过程     | <u></u> |   |
|     | 6.1  | 申请延期   |         |   |
|     | 6.2  | 变更成员   |         |   |
|     | 6.3  | 变更内容   |         |   |
| 7   | 项目的  | 完成阶段   |         |   |
|     | 7.1  | 申请结题   |         |   |
|     | 申请   | 中止     |         |   |
| 8   | 申请受  | 验收     |         |   |
| 9   | 申请公  | 公示     |         |   |
| 1   | 0 申请 | 证书     |         |   |

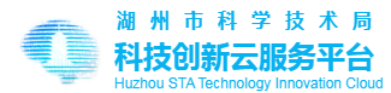

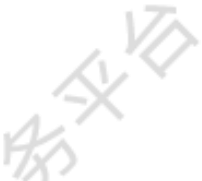

#### 1 **系统介绍**

"湖州市科技创新云服务平台" (以下简称本系统)用户端其中子系统"网上办事"是 为个人和法人在线申报科技计划项目的一站式办事系统。

"项目申报"主要功能为:

个人或法人依据湖州市科技局关于年度市级科技计划项目申报通知,在本系统完成项目申报,并实时查询申报进度,在需要操作的节点进行相关操作、上传资料、发起验收申请等。

#### 1.1 系统打开方式

用户端网址: https://kjdn.huzhou.gov.cn/base/online/matter/list

打开工具:建议使用 chrome、火狐、360 极速浏览器,1366\*768 以上分辨率。

#### 2 账户登录

"湖州市科技创新云服务平台"已连通"浙江政府服务网-账户系统",用户根据申报主体 自主选择对应入口登录。用户可在任何页面点击页面右上角【登录】按钮登录,也可在需登录 操作时,由系统自动触发登录选择。

注意:在"浙江政府服务网"中切换入口或做其他操作将导致返回本系统失败,需重新再本系统选择入口。

#### 2.1 **触发系统登录**

需登录之处,本系统将自动打开到《登录选择入口页》,用户选择入口

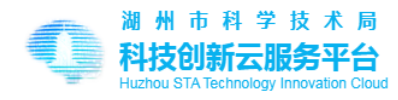

| 湖州市科技创新云服务平台         账户安全           Huthou science and Technology Innovation Center         Account security                                                                                                    | 首页                     | 人才一体化                               | 揭榜挂帅                                                                                                    | 网上办事                                                                              | 政策法规                     | 通知公告 | 受愛 G            |
|----------------------------------------------------------------------------------------------------|------------------------|-------------------------------------|----------------------------------------------------------------------------------------------------|-----------------------------------------------------------------------------------|--------------------------|------|-----------------|
| "湖州市科技创新云服务平台<br>注意                                                                                                    | 已连通"浙江政府割<br>1:在此处选择入[ | 登录提示<br>跳骨影的影响,因不同身<br>D,在浙正政府影务附中切 | 份的功能不同,请选择<br>换入口无效。                                                                                                | 对应入口登录。                                                                           |                          |      | 0               |
| 法人账户功能                                                                                                    |                        |                                     | . III that is the first                                                                                             | 个人账户功能                                                                            |                          |      |                 |
| <ul> <li>2. 农市空业等率, 广泛运输生产力加速水回道。</li> <li>2. 牧市企业人有需求, 正视频制化,才数温度支持。</li> <li>2. 发布料研成黑, 共享技术创造。</li> <li>2. 对接触人科研成黑, 共同技术出步。</li> <li>3. 現政的物单和企业物单, 解决产业建想题和卡静子关键技术、</li> <li>4. 民名會加固氮。 融洽, 学术交互等运动。</li> </ul> |                        |                                     | <ul> <li>・用成所標準和1</li> <li>・対接企业发布部</li> <li>・发布科研成県</li> <li>・対接他人科研成</li> <li>・报名参加路演</li> <li>・提交关键技术</li> </ul> | 空业物单,解决产业难能<br>的人才需求,参与企业处<br>,助力产业升级。<br>成果,共同技术进步。<br>融资、学术交流等活动<br>建议,形成行业共性需对 | 和平野子天耀技术。<br>1篇。<br>2時前。 |      |                 |
| 中介机构功能<br>• 管理目有人才库,与湖州人才发展库积成台力。<br>• 推荐目有人才给企业,助力全让产业升级人才需求。                                                                                                    |                        |                                     | • 通过专家认证!<br>方,参与攻关关                                                                                                | <b>专家相关功能</b><br>后与湖州市科技局合作,<br>健技术难题。                                            | 可参与评审物单和揭榜               |      | <br>手机肉克<br>(二) |
| (1)法人登录<br>整束影表示明意 用户协议 免费声明                                                                                                    |                        |                                     | 32                                                                                                    | 从 个人特殊<br>景即表示同意 用户协议                                                             | 2 免责声明                   |      | ALIT            |
|                                                                                                    | 17.14                  |                                     | A L                                                                                                    | 5-14                                                                              |                          |      |                 |

点击按钮【个人登录】将跳转到"浙江政务服务网"对应登录页面,登录成功返回来源页。

#### 2.2 用户主动登录

点击页面顶部右上角按钮【登录】,见上图。

#### 2.3 退出登录

方式1: 鼠标经过右上角"登录者姓名"弹出按钮组中点击【退出登录】。

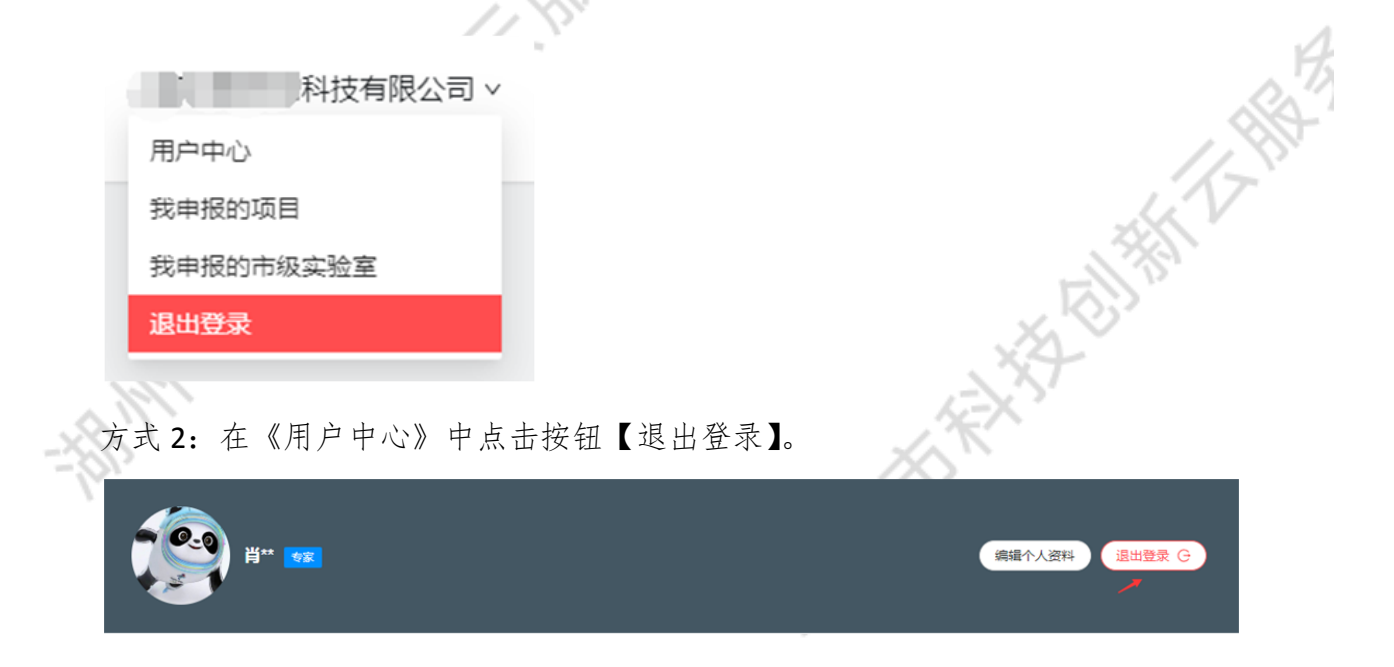

4

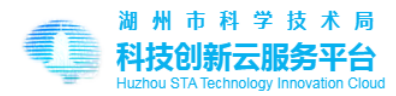

## 3 申报前的必要准备

科技计划项目申报要求用户必须具有归口部门,以便后续流程实施。当用户以登录状态进入《申报页面》时系统检查用户是否已选择归口部门,不具有归口部门的用户将跳转至《选择 归口部门》页面,选择后即可进行项目资料填写。正式提交资料前,须归口部门审核通过。

用户也可从《用户中心-项目申报》自主选择《归口部门》

|                                        |                                     |                                                            |                            | YO. I |
|----------------------------------------|-------------------------------------|------------------------------------------------------------|----------------------------|-------|
|                                        | 首页 / 用户中心                           | / 选择归口部门                                                   |                            |       |
|                                        | <b>说明</b><br>"归口部门"是指功<br>"归口部门"选择说 | 5日申报的直接管理部门,项目申报事宜由归口部门负责,<br>10过审核后,用户不可修改,如果确实需转移"归口部门", | 并提供咨询服务。<br>请联系"当前归口部门"修改。 |       |
|                                        | *归口部门:                              | 浙江省 / 湖州市 / 吴兴区 / 吴兴区科技局                                   | ×                          |       |
| -~~~~~~~~~~~~~~~~~~~~~~~~~~~~~~~~~~~~~ |                                     | 吴 局<br>联系人:「<br>联系人电话:031<br>联系人邮箱:                        |                            |       |
|                                        |                                     | 待审核                                                        |                            |       |

归口部门需经审核通过,才可正常提交申报,在归口部门审核期间,可预先填写项目资料。

HAT THE

#### 4 申报立项阶段

#### 4.1 **打开申报列表**

| Ì  | 通过主导航打开                                      | 《网上办事》,       | 可查看网上办                                       | 事的各事项入      | 、口,如下图所示                                       | : <u></u>  |
|----|----------------------------------------------|---------------|----------------------------------------------|-------------|------------------------------------------------|------------|
|    | 首页 / 网上办事                                    |               |                                              |             |                                                |            |
|    | 全部科技局                                        |               |                                              |             |                                                |            |
|    | 自然科学资金项目                                     | DF21FSD4FR5   | 公益性应用研究项目                                    | BH565ZXGF   | 科技攻关计划项目                                       | ASDFD5774F |
|    | 申报期限:2021年12月01日 -<br>申报对象:个人<br>业务处室:科技局    | 2022年12月31日   | 申报期限:2021年12月01日 -<br>申报对象:法人/个人<br>业务处室:科技局 | 2022年12月31日 | 申报期限:2021年12月01日-202<br>申报对象:法人/个人<br>业务处室:科技局 | 2年12月31日   |
| ×8 |                                              |               |                                              |             |                                                |            |
|    | 重点研发计划项目                                     | HHY21HHU14    |                                              |             |                                                |            |
|    | 申报期限:2021年12月01日 -<br>申报对象:法人/个人<br>业务处室:科技局 | - 2022年12月31日 |                                              |             |                                                |            |
|    |                                              | 业务指南 申报       |                                              |             |                                                |            |

5 / 24

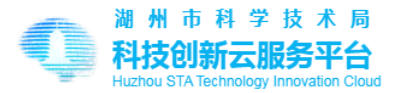

可查看各事项相关的通知公告和业务指南。正在申报中的事项将显示【申报】按钮。

#### 4.2 填写申报资料

点击【申报】按钮进入申报页面,以各计划项目限定的账户类型进入,个人或法人 不同计划项目要求填写的资料不同,依据要求填写。

|   | 首页 / 用户中。                                                            | 心 / 我申报的项目                                                                       | / 项目申报                                                         |                                                                 |                 |                       |                           | 项目申批         | 發操作说明 <u>点击查看</u> |
|---|----------------------------------------------------------------------|----------------------------------------------------------------------------------|----------------------------------------------------------------|-----------------------------------------------------------------|-----------------|-----------------------|---------------------------|--------------|-------------------|
|   | <b>申报必读</b><br>1.申报项目前<br>2.请使用chro<br>3.请确保所填<br>4.标*的为必<br>5.填写完整后 | 〕,请确保已仔细阅读<br>me谷歌、火狐、360<br>写信息的真实性、准<br>划填项。标 ⑦ 的为填 <sup>1</sup><br>i点击按钮【正式提交 | 申报通知和业务指<br>极速等浏览器 , 不<br>确性 , 提交虚假材<br>司提示 , 请务必移<br>〕将申报材料提交 | 南,明确相关申报要求。<br>要使用E浏览器。<br>料,将取消申报资格,并承担相<br>近飘玩阅读提示。<br>到归口部门。 | 应责任。            |                       |                           |              |                   |
| 2 | 申报 : <b>公益性</b>                                                      | 主应用研究项目                                                                          | 人口健康类                                                          | 【医卫重点】 🗸                                                        |                 | 填写的材料可                | 「先保存草稿 , 待全部资料            | 料填写完整后正式提交   | 土 正式提交            |
| 5 | 项目情况                                                                 | 项目预期成果                                                                           | 承担单位                                                           | 项目负责人及项目组成员                                                     | 主要研究            | 帘内容 银行信息              | 上传附件                      |              |                   |
|   |                                                                      | *项目名称:                                                                           | 0216E                                                          |                                                                 |                 | * 管理领域 🤗              | 电子信息 / 网络                 |              | ~                 |
|   |                                                                      | *技术领域:                                                                           | 电子与信息                                                          |                                                                 | ~               | * 行业领域                | 农、林、牧、渔业                  | /林业          | ~                 |
|   |                                                                      | *学科领域:                                                                           | 数学 / 数学史                                                       |                                                                 | $\vee$          | *项目起止时间 🕜             | 2023-02-16                | ≅ 2023-02-28 |                   |
|   |                                                                      |                                                                                  | 点击【保                                                           | 存草稿]仅保存当前填写的表单,不会                                               | 图 保存<br>金正式提交审核 | 草稿<br>3. 查找保存的草稿操作路径: | 刊 <sup>一中心-</sup> 我申报的项目。 |              |                   |

用户将资料填写完整后点击按钮【正式提交】提交审核,必填项有\*标记和系统验证。因 填写的内容较多,在填写过程中可点击按钮【保存草稿】,对填写的内容进行暂存。暂存的草 稿可以在"用户中心-我申报的项目"中继续编辑修改。

已正式提交的申报项目在《用户中心-我申报的项目》中查看进度,以及进行后续操作。

#### 4.3 受限申请

跟进申报规则,如果申报者有在研项目或在黑名单中,将触发申报限制,需提出解除受限申请,审核通过后才可申报。

在研项目指已经立项的项目,且未中止、结题、验收通过。

R

黑名单中有企业黑名单和负责人黑名单。

当触发受限申请时,在如下弹窗中输入理由,提交申请。

| 公司: 网络科技有限公                      | 司<br>(092201757R)            |     |
|----------------------------------|------------------------------|-----|
| 已参与申报其他正在进行中的项<br>此项目。如有正当理由可提出解 | 3月,依据湖州市科技局规则,不可参与<br>徐限制申请。 | 与申报 |
| 输入解除限制理由                         |                              | -90 |
|                                  |                              |     |
|                                  |                              |     |
|                                  | 0/512                        |     |

审核期间不可正式提交,管理员审核同后才可正式提交。可在《用户中心-我申报的项目》 受限申请中查看审核结果,如下图所示:

| 受限申请                           |                      |      |
|--------------------------------|----------------------|------|
| 申请内容                           | 申请时间                 | 审核状态 |
| 肖武兵<br>原因:其他一度天使测试-第二次申请123123 | 2023年02月08日 13:21:21 | 审核通过 |
| 123<br>原因:其他一度天使测试-第一次申请123123 | 2023年02月08日 13:18:24 | 审核通过 |
| , 11                           |                      |      |

## 4.4 我申报的项目

《我申报的项目》包含:申报的项目列表,变更记录,受限申请。

用户在《申报的项目列表》可对申报项目进行操作,系统提供各流程节点可操作的入口,如下图:

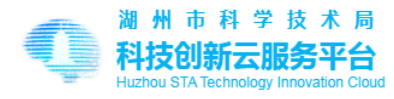

| 首页 /                   | 用户中心                                                                                                    | / 我申报的项                                           | 目                                        |                 |     |       |      |      |      |           |      |              |  |
|------------------------|----------------------------------------------------------------------------------------------------|---------------------------------------------------|------------------------------------------|-----------------|-----|-------|------|------|------|-----------|------|--------------|--|
| 申报的                    | 1项目 ≦                                                                                                    | 全部申报年度                                            | ~                                        |                 |     |       |      |      | 认领   | 页2022年2月之 | 前在旧版 | 系统中申报的项目 认领项 |  |
| 全部                     | 草稿                                                                                                    | 退回修改                                              | 立项审批中                                    | 合同审批中           | 实施中 | 变更审批中 | 超期实施 | 中止审批 | 结题审批 | 验收审批      | 关闭   |              |  |
| 10<br>日<br>日<br>近<br>近 | 回日名称:<br>"我年度"<br>"我年度"<br>"我我太太"<br>"你你你们。"<br>"你你你你们。"<br>"你你你你们。"<br>"你你你你你?"<br>"你你你你?"<br>"你你你?"<br>"你你你?"<br>"你你你?"<br>"你你你?"<br>"你你你?"<br>"你你?"<br>"你"<br>"你"<br>"你"<br>""<br>""<br>""<br>""<br>""<br>""<br>""<br>""<br>""<br>"                                                                                                    | 0216E<br>2023年02月<br>0二三<br>公益性应用<br>退回修改<br>审核通过 | 316日 11:25:30<br>研究项目/人口                 | 健康类【医卫          | 重点】 |       |      |      |      |           |      | 2修改          |  |
| 卫<br>月<br>月<br>亡<br>月  | 前日名称<br>一日名称<br>一日日日<br>一日日日<br>日日日<br>日日日<br>日日日<br>日日日<br>日日日<br>日日日<br>日日日<br>日日日<br>日日日<br>日日日<br>日日日<br>日日日<br>日日日<br>日日日<br>日日日<br>日日日<br>日日日<br>日日日<br>日日<br>日日日<br>日日日<br>日日<br>日 | 市局测试<br>2022年12月<br>0二二<br>自然科学资<br>结题完成          | <b>式数据071</b><br>101日 19:17:1<br>金项目/自然科 | 6<br>5<br>学资金项目 |     |       |      |      |      |           |      | 目 查看申报详情     |  |

## 用户在《变更记录》中可查看发起的变更申请,如下图:

| 变更记录       |                      |      |      |    |
|------------|----------------------|------|------|----|
| 项目名称       | 申请时间                 | 变更类型 | 审核状态 | 查看 |
| 0216D++1+2 | 2023年02月20日 11:34:00 | 调整内容 | 变更完成 | 查看 |
| 0216D++1+2 | 2023年02月20日 11:32:28 | 调整内容 | 变更完成 | 查看 |
| 0216D++1+2 | 2023年02月18日 18:08:00 | 调整内容 | 变更完成 | 查看 |
| 0216D++1+2 | 2023年02月18日 18:07:51 | 调整成员 | 变更完成 | 查看 |

在《我申报的项目》中跟踪和操作申报全流程节点,不同状态下提供可执行的操作按钮,

如下图:

| 项目名称: <b>0216日</b><br>申根时间:2023年02月16日 10:59:13 |        |                |           | 1 |
|-------------------------------------------------|--------|----------------|-----------|---|
| 申报年度二〇二三                                        |        | 看申报详情 申请变更 🗸 ) | 申请中止 申请验收 | 2 |
| 计划类型:重点研发计划项目/生态文明                              |        |                |           | 1 |
| 申报状态:项目实施                                       |        | 申请延期           |           |   |
|                                                 |        |                |           |   |
| 项目名称: 0215C                                     |        | 响登成员           |           |   |
| 申报时间:2023年02月15日 11:28:08                       |        | 调整内容           |           |   |
| 申报年度二〇二三                                        |        |                | 🛛 查看申报详情  |   |
| 计划类型:自然科学资金项目/自然科学资金项目                          |        |                |           |   |
| 申报状态:合同初审                                       |        |                |           |   |
|                                                 |        | 2-X-Y          |           |   |
| 1.8.                                            |        |                |           |   |
| 4.5 <b>查看申报详情</b>                               |        | 70             |           |   |
| V                                               |        |                |           |   |
|                                                 |        | 111            |           |   |
| 在《我申报的项目》点击按钮【查                                 | 看项目详情】 | 如下图:           |           |   |
|                                                 |        |                |           |   |
|                                                 |        | -              |           |   |

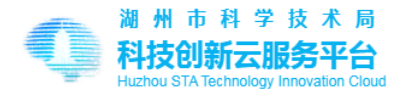

| 项目甲请 <del>予</del>                                 | ≔ 申报进度记录                                                                                                    |  |
|---------------------------------------------------|----------------------------------------------------------------------------------------------------|--|
|                                                   | <ul> <li>○ 当前状态:合同计划书</li> <li>○ 2023年02月27日 16:52:32<br/>状态:立项决策</li> <li>是否立项:是<br/>审批意见:审核通过<br/>责任单位:浙江省</li> <li>○ 2023年02月27日 16:52:27</li> </ul> |  |
| 湖州科技计划项目申请表                                       | <ul> <li>2023年02月27日 16.52.27</li> <li>状态:集体决策</li> <li>责任单位:浙江省</li> <li>2023年02月27日 16.52.21</li> <li>状态: 业务实审(处长)</li> <li>责任单位:浙江省</li> </ul>       |  |
| 中昭编早 · 8aa////af.b510_/811_9634_05267/56667       | 2023年02月27日 16:52:13<br>状态: <b>实审准备</b><br>责任单位:浙江省                                                                                                    |  |
| 中报项目类别: 重点研发计划项目 农业"双强"专项<br>项目名称: 0215D          | ○ 2023年02月16日 11:22:08<br>状态: <b>专家评审</b><br>评审意见:1                                                                                                    |  |
| 申报单位: 11350000488001145L(盖章)<br>申报日期: 2023年02月16日 | <ul> <li>2023年02月16日 11:17:59</li> <li>状态:评审准备(分配专家)</li> </ul>                                                                                         |  |

右侧是申报进度:记录申报过程中发生的关键节点,有发生时间,申报状态及备注说明。 左侧是申报过程中的关键文档,并提供 PDF 格式文件下载。文档有:《项目申请书》,《合 同/任务书》,《延期报告》,《验收申请书》,《公示申请书》,《结题申请变更》,《中止申请报告》。 依据实际发生情况显示文档。

#### 4.6 **申报状态跟踪**

申报项目正式提交后,在《我申报的项目》的标签页可查看申报项目的进度,简述如下: 立项审批中:正在审批中的项目申报。包括初审、形审、评审准备、专家评审、实审准备、 业务实审、集体决策、立项决策。

退回修改:立项审核过程中审核未通过,退回用户修改的项目申报。

合同审批中:立项审批通过,处于合同签订阶段的项目申报。包括合同确认、合同初审、 合同复审、纸质备案。

实施中:已经签到合同的项目申报。可以申请延期、变更成员、变更内容、申请中止、申 请验收/申请结题。

变更审批中:用户发起变更申请的项目申报。变更申请同时只能进行一个。

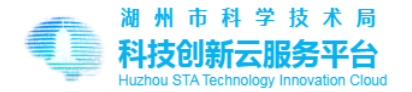

首页 / 用户中心 / 我申报的项目 / 申报详情

超期实施:超过约定实施时间的项目申报。 中止审批:用户发起中止申请,正式审批中的项目申报。 结题审批:用户发起结题申请,正式审批中的项目申报。 验收审批:用户发起验收申请、公示申请、证书申请,正式审批中的项目申报。 关闭:管理员关闭的项目申报。

### 5 **合同阶段**

在系统下发合同后,需用户确认合同,此时打开《项目详情》将看到合同/任务书。

项目申请书 任务书 ≔ 申报进度记录 o 当前状态:合同初审 纸质备案说明 2023年02月21日 14:06:50 工作时间:周一至周五(法定节假日除外)夏季:上午8:30-12:00,下午14:30-18:00;冬季:上午8:30-12:00,下午 状态:合同确认 13:30-17:00;春秋季:上午8:30-12:00,下午14:00-17:30。 ・工作地点:湖州市龙王山路1236号D座市科技局209室 2023年02月21日 14:03:04 ·咨询电话:0572-2667101 状态:合同下发 •下载带水印的PDF版任务书,双面打印一式两份,签字盖章后由归口管理单位统一报送市科技局盖章后返回一份。收到返 责任单位:浙江省 回的任务书后,请在系统中上传并提交盖章版任务书扫描件。 2023年02月21日 14:02:54 状态:**合同计划书** 等待市科技局审核通过后下载PDF 2023年02月21日 14:01:58 状态:**立项决策** 是否立项:是 审批意见:审核通过 责任单位:浙江省 2023年02月21日 14:01:53 状态:**集体决策** 责任单位:浙江省 湖州市科学技术局 2023年02月21日 14:01:48 任务书 状态:**业务实审(处长)** 责任单位:浙江省 2023年02月21日 14:01:41 状态:实审准备 责任单位:浙江省 0 2023年02月15日 18:36:39 合同编号: 2023-2-21-001 项目名称: 0215C 计划类别: 自然科学资金项目 5.1 合同确认阶段 在合同确认阶段需用户操作的功能有:确认合同,调整合同,拒签。 确认合同:完成合同纸质材料递交,系统管理员确认后,正式进入实施阶段。

拒绝:申报终止。

调整合同:填写调整申请表并上传,如下图:

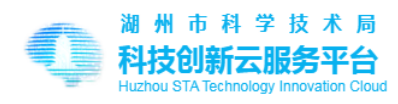

| 1.00          |                                                                                                    |           |
|---------------|----------------------------------------------------------------------------------------------------|-----------|
|               | 调整合同                                                                                                  | ×         |
|               | 说明                                                                                                    | $\gtrsim$ |
|               | <ol> <li>1.调整申请须经市科技局审核和调整,调整结果直接反馈到合同/任务书中。</li> <li>2.由请调整请下载《任冬会同书调整由请》 描写后上传答之美音的PDF扫。</li> </ol> | ŧ         |
|               | 五平時間正時「 <u>スペエジロ時」時間正平時</u> , スラルエマ金子 <u>二</u> 年前、2013<br>描件(限50M)。                                   | 当ī        |
|               | 土 上传                                                                                                  | 10.       |
| 季:.           |                                                                                                    | 20.<br>犬羽 |
| 4:00-<br>≣209 |                                                                                                    | 责任        |
| 920.          |                                                                                                    | 201       |
| 分,签           | 字盖章后送归口管理单位盖章,由归口单位统一报送市科技局盖章后                                                                        | 状;        |
| (传并获          | ē交盖草版合同书扫描件。<br>                                                                                      |           |
|               |                                                                                                    | 0 20:     |
|               |                                                                                                    | · 是i      |
|               | 确认合同调整合同拒签                                                                                            | 审排        |
|               |                                                                                                    | 责任        |

#### 5.2 合同审核阶段

合同审核阶段用户需上传纸质备案文件。

HITTHEAT 下载合同/任务书和纸质备案的入口如下图所示: 

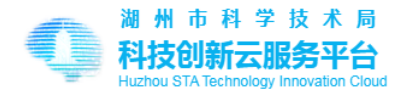

|                                                                                                    |                                                                                                    | ≔ 申报进度记录                                                                       |
|----------------------------------------------------------------------------------------------------|----------------------------------------------------------------------------------------------------|--------------------------------------------------------------------------------|
| ·····································                                                                                                    |                                                                                                    | O 当前状态: <b>纸质备案</b>                                                            |
| <ul> <li>工作时间:周一至周五(法定节假日除外)夏季:上午8:3</li> <li>13:30-17:00;着秋季:上午8:30-12:00,下午14:00-17:30,</li> <li>工作地点:湖州市龙王山路1236号D座市科技局209章</li> </ul>                                                                                                    | 30-12:00,下午14:30-18:00;冬季:上午8:30-12:00,下午<br>•                                                                          | 2023年03月01日 14:52:53<br>状态:合同复审<br>责任单位:浙江省                                    |
| <ul> <li>·咨询电话:0572-2667101</li> <li>·下载带水印的PDF版任务书,双面打印一式两份,签字盖</li> <li>回的任务书后,请在系统中上传并提交盖章版任务书扫描作</li> </ul>                                                                                                    | 章后由归口管理单位统一报送市科技局盖章后返回一份。尚<br>‡。                                                                                        | 9 2023年03月01日 14:52:49<br>状态: 合同初审<br>责任单位:浙江省                                 |
|                                                                                                    |                                                                                                    | <ul> <li>2023年02月21日 14:06:50</li> <li>状态:合同确认</li> </ul>                      |
|                                                                                                    | 下载.pdf任务书 纸质备                                                                                                    | 案 0 2023年02月21日 14:03:04 状态:合同下发 再任单位:浙江省                                      |
|                                                                                                    |                                                                                                    | <ul> <li>2023年02月21日 14:02:54</li> <li>状态:合同计划书</li> </ul>                     |
| 湖州市和                                                                                                    | 斗学技术局                                                                                                    | <ul> <li>2023年02月21日 14:01:58</li> <li>状态:立页決策</li> </ul>                      |
| 任                                                                                                    | 务书                                                                                                    | 定ロ立以、定<br>审批意见:审核通过<br>责任单位:浙江省                                                |
|                                                                                                    |                                                                                                    | <ul> <li>2023年02月21日 14:01:53</li> <li>状态: 集体决策</li> <li>责任单位:浙江省</li> </ul>   |
| 合同编号: 2023-2-21-001                                                                                                    |                                                                                                    | 0 2023年02月21日 14:01:48                                                         |
| 项目名称: 0215C                                                                                                    |                                                                                                    |                                                                                |
| 计划类别: 自然科学资金项                                                                                                    | 目 自然科学资金项目                                                                                                    |                                                                                |
| ↓ · · · · · · · · · · · · · · · · · · ·                                                                                                    | 目自然科学资金项目<br>所示:                                                                                                    |                                                                                |
| ↓ 计划类别:目然科学资金项<br>氏质备案的操作页面如下图序<br>首页 / 用户中心 / 我申报的项目 / 纸质备案                                                                                                    | 目自然科学资金项目<br>所示:                                                                                                    |                                                                                |
| <ul> <li>计划类别: 自然科学资金项</li> <li>氏质备案的操作页面如下图角</li> <li>首页/用户中心/我申报的项目/纸质备案</li> <li>道明</li> <li>1.工作时间:周一至周五(法定节假日除外)夏季:上午8点:</li></ul>                                                                                                    | 目 自然科学资金项目<br>所示:<br>30-12:00,下午14:30-18:00;冬季:上午8:30-12:00,下<br>: 0572-2667101<br>谭后由归口管理单位统一报送市科技局盖章后返回一份。收           | F13:30-17:00;春秋季:上午8:30-12:00,下午14:00-17:30。工<br>2到返回的任务书后,请在系统中上传并提交盖章版任务书扫描你 |
| <ul> <li>计划类别: 自然科学资金项</li> <li>氏质备案的操作页面如下图房</li> <li>首页/用户中心/我申报的项目/纸质备案</li> <li>道面, 一用户中心/我申报的项目/纸质备案</li> <li>说明</li> <li>1. 工作时间:周一至周五(法定节假日除外)夏季:上午8点:湖州市龙王山路1236号D座市科技局209室,咨询电话2.下载带水印的PDF版任务书,双面打印一式两份,签字盖</li> <li>上 上传签字盖章版合同书扫描件</li> </ul>                                                                                               | 目 自然科学资金项目<br>所示:<br>:30-12:00,下午14:30-18:00;冬季:上午8:30-12:00,下<br>:0572-2667101<br>潭后由归口管理单位统一报送市科技局盖章后返回一份。晚           | F13:30-17:00;春秋季:上午8:30-12:00,下午14:00-17:30。工<br>2到返回的任务书后,请在系统中上传并提交盖章版任务书扫描作 |
| 计划类别: 自然科学资金项<br>大质备案的操作页面如下图角<br>首页/用户中心/我申报的项目/纸质备案                                                                                                    | 目 自然科学资金项目<br>所示:<br>:30-12:00,下午14:30-18:00;冬季:上午8:30-12:00,下<br>:0572-2667101<br>章店由归口管理单位统一报送市科技局盖章后返回一份。候           | F13:30-17:00;春秋季:上午8:30-12:00,下午14:00-17:30。工<br>到返回的任务书后,请在系统中上传并提交盖章版任务书扫描件  |
| 计划类别: 自然科学资金项<br>无质备案的操作页面如下图房<br>首页/用户中心/我申报的项目/纸质备案                                                                                                    | 目 自然科学资金项目<br>所 示:<br>:30-12:00,下午14:30-18:00;冬季:上午8:30-12:00,下<br>:0572-2667101<br>章后由归口管理单位统一报送市科技局盖章后返回一份。《          | F13:30-17:00;春秋季:上午8:30-12:00,下午14:00-17:30。工<br>细版回的任务书后,请在系统中上传并提交盖章版任务书扫描件  |
| 计划类别: 自然科学资金项<br>长质备案的操作页面如下图角<br>首页/用户中心/我申报的项目/纸质备案          首页/用户中心/我申报的项目/纸质备案         道面/用户中心/我申报的项目/纸质备案         道面/用户中心/我申报的项目/纸质备案         这個         1.工作时间:周一至周五(法定节假日除外)夏季:上午8<br>点:潮州市龙王山路1236号D座市科技局209室。咨询电话<br>2.下载带水印的PDF版任务书,双面打印一式两份,签字盖         1.上传签字盖章版合同书扫描件<br>附件上传PDF格式扫描件,不超过2004。         提交资料         4.安 次料/面核通 计 后, 顶 日 注 | 目 自然科学资金项目<br>所示:<br>:30-12:00,下午14:30-18:00;冬季:上午8:30-12:00,下4<br>:0572-2667101<br>章后由归口管理单位统一报送市科技局盖章后返回一份。ψ          | F13:30-17:00;春秋季:上午8:30-12:00,下午14:00-17:30。工<br>强顺回的任务书后,请在系统中上传并提交盖章版任务书扫描体  |
| 甘切类別: 自然科学资金项<br>氏质备案的操作页面如下图点<br>首页/用户中心/我申报的项目/纸质备案<br>道面     /用户中心/我申报的项目/纸质备案<br>北町间:周一至周五(法定节假日除外)夏季:上午8<br>点:湖州市龙王山路1236号D座市科技局209室。咨询电话     2下载带水印的PDF版任务书,双面打印一式两份,签字着<br>上传签字盖章版合同书扫描件<br>附件上传PDF格式扫描件,不超过200M。<br>提交资料<br>客资料审核通过后,项目金                                                                                                    | 目自然科学资金项目<br>所示:<br>:0-12:00,下午14:30-18:00;冬季:上午8:30-12:00,下4<br>:0572-2667101<br>章后由归口管理单位统一报送市科技局盖章后返回一份.♥<br>赴入实施阶段。 | F13:30-17:00;春秋季:上午8:30-12:00,下午14:00-17:30.工<br>到返回的任务书后,请在系统中上传并提交盖章版任务书扫描作  |
| <ul> <li>(日本)(1)(1)(1)(1)(1)(1)(1)(1)(1)(1)(1)(1)(1)</li></ul>                                                                                                    | 目自然科学资金项目<br>所示:<br>:00-12:00,下午14:30-18:00;冬季:上午8:30-12:00,下4<br>:0572-2667101<br>谭后由归口管理单位统一报送市科技局盖章后返回一份.♥           | F13:30-17:00;春秋季:上午8:30-12:00,下午14:00-17:30,工<br>2到返回的任务书后,请在系统中上传并提交盖章版任务书扫描作 |

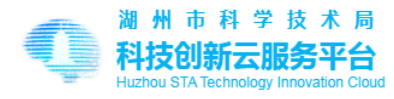

| 首页 / 用户中心 / <b>我申报的项目</b> |                                                                                                    |                                                    |                                           |                 |     |       |      |       |        |                      |      |          |      |    |
|---------------------------|----------------------------------------------------------------------------------------------------|----------------------------------------------------|-------------------------------------------|-----------------|-----|-------|------|-------|--------|----------------------|------|----------|------|----|
| 申报的                       | □项目 🖆                                                                                                | 全部申报年度                                             | v                                         |                 |     |       |      |       | 认领     | 页2022年2月之            | 前在旧版 | 系统中申报的项目 | 1 认领 | 项目 |
| 全部                        | 草稿                                                                                                   | 退回修改                                               | 立项审批中                                     | 合同审批中           | 实施中 | 变更审批中 | 超期实施 | 中止审批  | 结题审批   | 验收审批                 | 关闭   |          |      |    |
| 耳<br>日<br>日<br>亡<br>日     | 5日名称<br>31报时间<br>31报年度<br>11划类型<br>31报状态                                                             | <b>0216D+</b><br>2023年02月<br>二〇二三<br>自然科学资<br>项目实施 | - <b>+1+2</b><br>316日 11:14:16<br>金项目/自然科 | )<br>学资金项目      |     |       |      | 查看申报详 | 情      | 请变更 >                | 申请   | 神止)      | 请结题  |    |
| 耳<br>日<br>日<br>亡<br>日     | 5日名称<br>申报时间<br>申报年度型<br>申报状态                                                                        | 0216B<br>2023年02月<br>: 二〇二三<br>: 重点研发计<br>: 项目实施   | 916日 10:59:13<br>划项目/生态文                  | 3<br>明          |     |       |      | 查看申报详 | 情<br>目 | 请变更 ><br>申请延期        | 申请   | 神止 (#    | 请验收  |    |
| 功<br>日<br>日<br>亡<br>日     | 6日名称<br>31报时间<br>31报年度<br>11<br>11<br>11<br>11<br>11<br>11<br>11<br>11<br>11<br>11<br>11<br>11<br>11 | <b>0213A</b><br>2023年02月<br>二〇二三<br>重点研发计<br>项目实施  | ]13日 13:32:54<br>划项目/高端装                  | <b>!</b><br>备专项 |     |       |      | 查看申报详 | 训<br>调 | <b>哥整</b> 成员<br>哥整内容 | 申请   | 神止)      | 请验收  |    |

#### 6.1 **申请延期**

申请延期和申请变更成员不需要审核,但申请延期只能申请一次,最长延期1年。 在《用户中心-我申报的项目》中发起申请,入口如下图:

VA

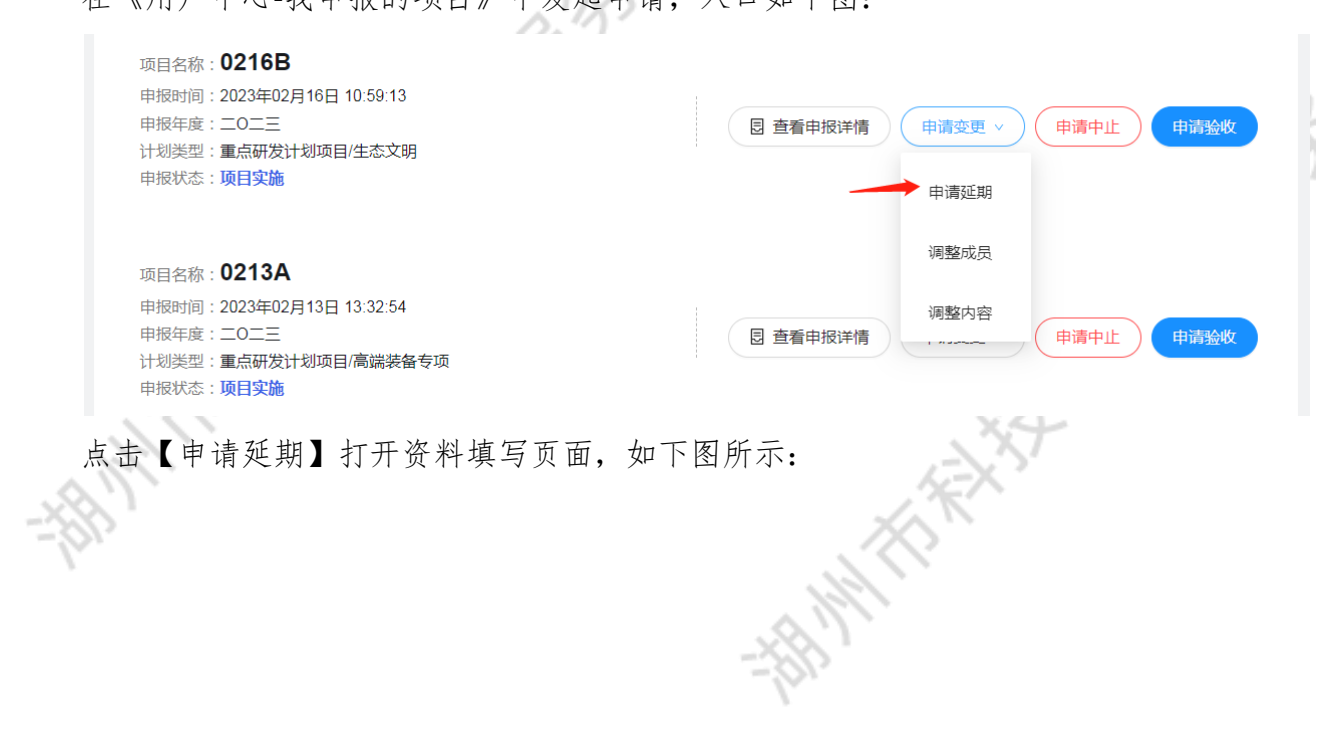

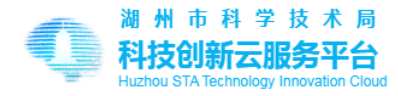

| <b>说明</b><br>1.延期申请<br>2.延期申请<br>3.申请后查 | 积能申请1次,<br>阮需审核,申<br>语看申报详情, | 延期时间最长1年。<br>青后即变更。<br>可根据需要自行下载 PDF格式延期报告,签字盖章后备用。 |            |
|-----------------------------------------|------------------------------|-----------------------------------------------------|------------|
|                                         |                              | <b>0216B</b><br>2023年02月16日 - 2024年02月29日           |            |
|                                         | ∗延期原因:                       | 请客观、具体表述延期原因。                                       |            |
| :                                       | ∗延期日期∶                       | 请选择日期                                               | 0/800<br>⊟ |
|                                         |                              | 提交申请<br>提交后立即更改                                     |            |

#### 6.2 变更成员

申请变更成员,在《用户中心-我申报的项目》中发起申请,入口如下图:

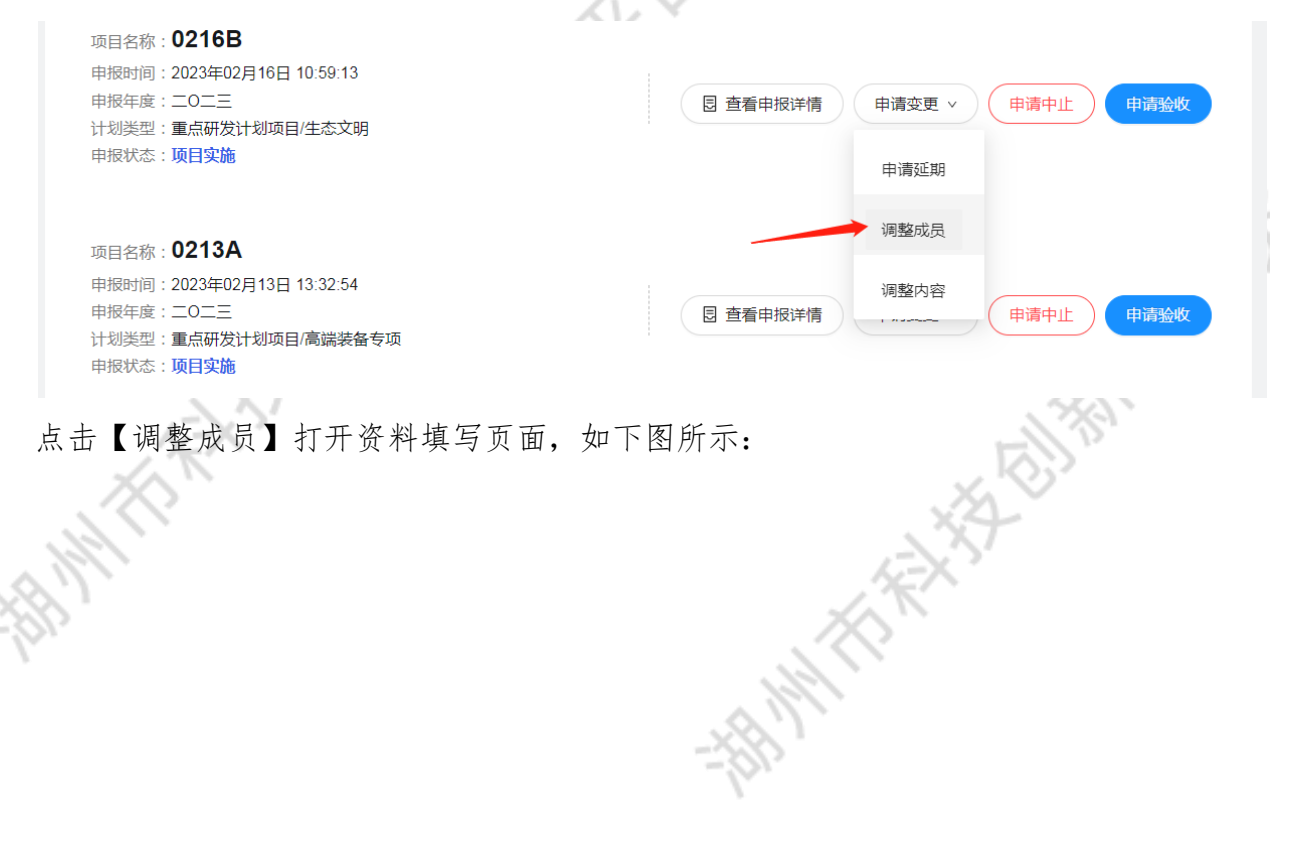

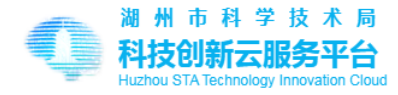

| Ĩ   | 首页 / 用户中心 / 我申报的                                        | 项目 / 调整成员                                                 |               |           |         |        |
|-----|---------------------------------------------------------|-----------------------------------------------------------|---------------|-----------|---------|--------|
|     | 说明<br>1.第一次调整成员无需审核<br>2.调整项目负责人,请在《初<br>3.申请后查看申报详情,请下 | 提交后即变更,再次变更成员需经审核通过<br>剧整内容》中修改。<br>载,PDF格式人员变更报告,签字盖章后妥善 | 后才可生效。<br>保存。 |           |         |        |
|     | 注:成员中请不要填负责人                                            | ,这里请填项目组成员,最多添加10人。                                       |               |           |         |        |
|     | 成员1                                                     |                                                           |               |           |         |        |
|     | *姓名:                                                    | 限20字                                                      | *证件:          | 请选择证件类型 > | 请输入证件号码 |        |
|     | * 工作单位:                                                 | 限60字                                                      | * 专业技术职务:     |           |         | $\vee$ |
|     | * 专业:                                                   | 限30字                                                      | *在本项目中的分工:    | 20字       |         |        |
|     |                                                         |                                                           | 删除成员1 上移 下移   |           |         |        |
|     | 变更原因                                                    |                                                           |               |           |         |        |
| 220 | 请具体说明成员调进、                                              | 调出、变更顺序的客观原由                                              |               |           |         |        |
|     |                                                         |                                                           |               |           |         | 0/800  |
|     |                                                         |                                                           | 提交调整          |           |         |        |
|     |                                                         |                                                           | 提交后立即更改       |           |         |        |

#### 6.3 变更内容

变更项目内容须管理员审核通过后才能生效。,在《用户中心-我申报的项目》中发起申请,

入口如下图:

|      | ы.                                                                                              |                                    | .1 |
|------|-------------------------------------------------------------------------------------------------|------------------------------------|----|
|      | 项目名称: <b>0216B</b><br>申报时间:2023年02月16日 10:59:13<br>申报年度:二〇二三<br>计划类型:重点研发计划项目/生态文明<br>申报状态:项目实施 | 目 查看申报详情 申请变更 × 申请中止 申请验收          | 5  |
|      | 项目名称: <b>0213A</b><br>申报时间:2023年02月13日 13:32:54                                                 | 甲请处期<br>调整成员<br>调整内容               |    |
| 点击   | #178年度:<br>计划类型:重点研发计划项目/高端装备专项<br>用报状态:项目实施<br>【调整内容】打开资料填写页面,                                 | <sup>國 查看申报详情</sup> 中请验收<br>如下图所示: |    |
| _\\. |                                                                                                 |                                    |    |

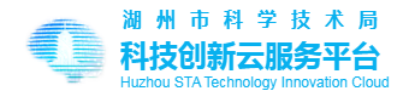

| / 用户中心 / 我申报的项目                                                               | / 调整内容                                                       |                                             |                                    |            |              |        |
|-------------------------------------------------------------------------------|--------------------------------------------------------------|---------------------------------------------|------------------------------------|------------|--------------|--------|
| ]<br>周整内容须审核,审核通过后结<br>可正在审核中的内容调整申请明                                         | 主效并自动更新申报材料。<br>时,不可再次发起内容调整申请                               |                                             |                                    |            |              |        |
| 改项目情况 修改项目                                                                    | 预期成果 修改承担单位                                                  | 修改项目负责人                                     | 修改主要研究内容 修                         | 改银         | 行信息 修改附件     |        |
| * 项目名称:                                                                       | 02168                                                        |                                             | * 管埋领域 ()                          | 2):        | 前記》泉 / 新市記》泉 | ~      |
| *技术领域:                                                                        | 电子与信息                                                        | $\vee$                                      | * 行 <b>业</b> 领域                    | 或:         | 农、林、牧、渔业     | $\vee$ |
| ∗学科领域:                                                                        | 数学 / 数学史                                                     | ~                                           |                                    |            |              |        |
| 项目经费开支预算<br>5财政科技经费"填写说明:<br>译优委托项目拟支持额度为40<br>企业一般按照不高于预算总经<br>立项后市财政科技经费支持额 | 明细<br>2万元、70万元、100万元三档;<br>费的20%申请市财政科技经费;<br>度由专家评分及其排名决定,不 | 重点研发计划项目拟支持额项<br>高校院所按照不高于预算总线<br>超过企业申请金额。 | 食为30万元、40万元、50万元<br>经费的50%申请市财政科技经 | 元三档<br>2费。 | <u>ч</u>     |        |
| 经费开                                                                           | 支科目                                                          | <b>预</b><br>以下总和需                           | <b>算经费</b><br>§等于经费总计              |            | 市财政科技经费      |        |
|                                                                               | * 设备费                                                        | 0.00                                        | 万元                                 | π          | 0.00         | 万元     |
|                                                                               | * 材料费                                                        | 0.00                                        | <b>万</b> 元                         | 売          | 0.00         | 万元     |
|                                                                               | * 测试化验加工费                                                    | 0.00                                        | <u> </u>                           | π,         | 0.00         | 万元     |

审核结果在《用户中心-我申报的项目》中查看,如下图:

#### 变更记录

| 项目名称     | 申请时间                 | 变更内容 | 审核状态    | 操作 |
|----------|----------------------|------|---------|----|
| 重点-择优-必填 | 2021年12月20日 14:50:58 | 调整内容 | 变更审批未通过 |    |
| 重点-择优-必填 | 2021年12月20日 14:40:47 | 调整成员 | 变更完成    | 查看 |
| 重点-择优-必填 | 2021年12月20日 14:38:22 | 调整成员 | 变更完成    | 查看 |
| 重点-择优-必填 | 2021年12月20日 14:30:06 | 调整成员 | 变更完成    | 查看 |
| 重点-择优-必填 | 2021年12月20日 14:24:20 | 调整内容 | 变更完成    | 查看 |
| 重点-择优-必填 | 2021年12月17日 15:27:03 | 调整内容 | 变更审批未通过 |    |
| 重点-择优-必填 | 2021年12月17日 15:24:23 | 调整成员 | 变更完成    | 查看 |
| 重点-择优-必填 | 2021年12月17日 15:21:29 | 延期申请 | 变更完成    | 查看 |
| 科技-社会    | 2021年12月15日 17:20:29 | 调整内容 | 变更归口审批  |    |
| 科技-社会    | 2021年12月15日 17:13:01 | 调整成员 | 变更完成    | 查看 |
| 科技-社会    | 2021年12月15日 14:34:40 | 调整成员 | 变更完成    | 查看 |
| 科技-社会    | 2021年12月15日 14:30:39 | 调整成员 | 变更完成    | 查看 |
| 科技-社会    | 2021年12月15日 10:31:37 | 调整内容 | 变更归口审批  |    |
| 科技-社会    | 2021年12月14日 14:36:39 | 延期申请 | 变更完成    | 查看 |
| 自然       | 2021年12月15日 10:54:20 | 调整内容 | 变更完成    | 查看 |
| 自然       |                      | 延期申请 | 变更完成    | 音看 |

7 项目完成阶段

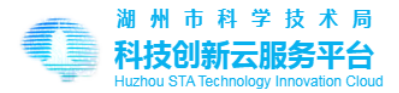

项目完成阶段包括:申请中止,申请结题,申请验收,申请公示,申请证书。

#### 7.1 申请结题

在项目实施过程中,对特定申报事项(如自然科学基金)可发起结题申请,在《用户中心--我申报的项目》中发起申请,入口如下图:

|        | 项目名称: 0216D++<br>申报时间: 2023年02月<br>申报年度: 二0二三<br>计划类型: 自然科学资金<br>申报状态:项目实施                                           | + <b>1+2</b><br>16日 11:14:16<br>19项目/自然科学资金项目                                             | 包 查看申报详情 申请变更 > 申请中山                    | - 申请结题 |
|--------|----------------------------------------------------------------------------------------------------|-------------------------------------------------------------------------------------------|-----------------------------------------|--------|
| ₹<br>₽ | 点击【申请结题<br><sup>首页 / 用户中心 / 我申报的项目</sup>                                                                             | 】打开《申请结题页面<br>// #######                                                                  | ī》,如下图所示:                               |        |
| 17-    | <b>说明</b><br>1. 请确认结题证书信息准确无误员<br>2.项目如已备案变更人员,请上f<br>3.结题申请审核通过后,请及时<br>4.结题是项目实施的最终流程,女<br>5.结题资料装订目录 <u>下载参考模</u> | 后提交审核;<br>5签字盖章后的人员变更报告,否则变更情况不予认可<br>F载 PDF结题证书,报送市科技局备案;<br>四有需要补正的项目相关资料,请作为附件上传。<br>图 | 1;人员变更报告可通过查看申报详情下载打印。                  |        |
|        |                                                                                                    | (<br>2023年02 <i>j</i>                                                                     | <b>0216D++1+2</b><br>月16日 - 2025年02月28日 |        |
|        | 项目负责人 ②:                                                                                                    | 楼斌测试用                                                                                     |                                         |        |
|        | 项目组成员 ⑦:                                                                                                    |                                                                                           |                                         |        |
|        | *项目研究内容∶                                                                                                    | 11350000488001145L                                                                        |                                         | , H    |
|        | *项目主要指标:                                                                                                    | 11350000488001145L                                                                        |                                         | 18/800 |
|        | *项目主要指标完成情况:                                                                                                    | 项目合同规定的主要内容、技术经济指标完成                                                                      | // (限800字)                              | 18/800 |
| -91    | 5                                                                                                    |                                                                                           |                                         |        |

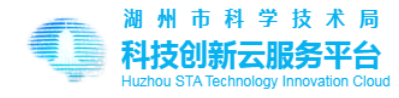

|                                                                                 | 附件类型                                                                                                    | 上传附件  |
|---------------------------------------------------------------------------------|----------------------------------------------------------------------------------------------------|-------|
|                                                                                 | 项目实施工作报告。 下數檯板                                                                                                    | 上 上传  |
|                                                                                 | 项目经费决算报告 下數模版                                                                                                    | 上 上传  |
|                                                                                 | 项目实施绩效资料*<br>说明:                                                                                                    |       |
|                                                                                 | (1)项目研究成果(专利,论文、著作权、人才培养、操作规程、相关标准、获奖证书、可转化成果登记表等)。论文应标注资助计划名称及编号;                                                                          | 上 上传  |
|                                                                                 | (2)涉及技术、经济指标的有关证明资料,包括具有法定资质单位出具的<br>技术检测报告、用户报告和相关的经济社会效益证明等。                                                                              |       |
|                                                                                 | 其他相关资料(签字盖章后的.pdf格式延期、人员或内容变更报告)                                                                                                    | 土 上传  |
| 本单位(或个人)承<br>1、本申请书中所填写<br>2、提供验收的技术文<br>3、提供验收的实物(<br>4、本项目的知识产权<br>若发生与上述承诺相论 | 著:<br>約各栏目内容真实、准确。<br>代和资料真实、可靠,技术(或理论)成果事实存在。<br>样品)与所提供鉴定的技术文件和资料一致,并事实存在。<br>《或商业秘密明晰完整,未剽窃他人成果、未侵犯他人的知识产权或商<br>责背的事实,由本单位(或个人)承担全部法律责任。 | 业化移动。 |
|                                                                                 | 提交申请                                                                                                    |       |

系统管理员审核通过后,结题完成。

## 7 申请中止

在项目实施过程中,因为不能继续实施,用户可发起中止申请,在《用户中心-我申报的项目》中发起申请,入口如下图:

| 项目名称: 0216B<br>申报时间:2023年02月16日 10:59:13<br>申报年度:二〇二三<br>计划类型:重点研发计划项目/生态文明<br>申报状态:项目实施 | 包 查看申报详情     申请变更 v     申请中止     申请验收 |
|------------------------------------------------------------------------------------------|---------------------------------------|
| 点击【申请中止】打开《申请中.                                                                          | 上页面》,如下图所示:                           |
|                                                                                          | 标表我们就们。                               |
|                                                                                          |                                       |

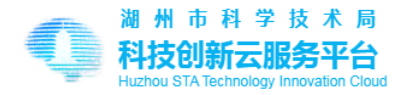

|                        | 首页 / 用户中心 / 我申                                            | 段的项目 / <b>申请中止</b>                                                                      |       |
|------------------------|-----------------------------------------------------------|-----------------------------------------------------------------------------------------|-------|
|                        | <b>说明</b><br>1.申请中止需审核,审核<br>2.项目如已获得市财政利<br>3.项目如已获得市财政利 | 通过后生效,项目自动关闭。<br>技经费,申请中止后,已获得的市财政科技经费需全额返还。<br>技经费,已使用部分经费不能全额返还的,请申请验收,经验收专家出具意见后结题。  |       |
|                        |                                                           | <b>0216D++1+2</b><br>2023年02月16日 - 2025年02月28日                                          |       |
|                        | *实施工作内容:                                                  | 项目截至目前所做的实施工作(包括技术、经济指标完成情况)                                                            |       |
|                        | *经费使用情况:                                                  | 包括项目已投入的研发经费,其中科技经费,科技经费使用的用途                                                           | 0/512 |
| 24                     | *申请理由:                                                    | 要求结题 ( 中止 ) 的原因                                                                         | 0/512 |
| ,<br>8 <b>申</b><br>下图: | 系统管理员审<br><b>3                                    </b>    | 提交申请<br>审核结果在《用户中心-我申报的项目》中查看<br>7 核通过后,中止完成。<br>后,用户可发起验收申请,在《用户中心-我申报的项目》中发起申请,<br>5B | 0/512 |
| 1-1-                   | 申报时间 : 2023<br>申报年度 : 二○二<br>计划类型 : 重点码<br>申报状态 : 项目9     | ■22月16日 10:59:13<br>■<br>激<br>② 收】打开《申请验收页面》,如下图所示:                                     | 會收    |

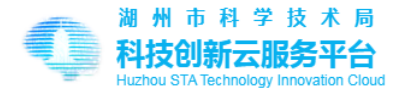

|    | 首页 / 用户中心 / 我申报的项目                                                                                                    | / 申请验收                                                                                                    |   |  |  |  |
|----|----------------------------------------------------------------------------------------------------|----------------------------------------------------------------------------------------------------|---|--|--|--|
|    | 说明<br>1.三县项目委托县科技局组织验论<br>2.由市科技局组织验论的项目,<br>3.由县科技局或市卫健委组织验论<br>联系项目归口管理单位安排验收,<br>4.验收完成后,请及时申请公示致<br>5.验收资料装订目录下载参考值》 | 文,医卫樊一般项目委托市卫健委组织验收。其他项目由市科技局组织验收。<br>30次申请提交到市科技局后,市科技局将通过项目归口管理单位通知项目承担单位参加集中验收。<br>201项目,提出验收申请时,须上传建议验收专家名单作为附件。验收申请审校通过后,项目承担单位请下载PDF版验收申请书与验收资料一起表订,并主动<br>30收意见。<br>医 | X |  |  |  |
|    |                                                                                                    | <b>0216B</b><br>2023年02月16日 - 2024年02月29日                                                                                                    |   |  |  |  |
|    | 项目负责人 ②:楼斌测试用                                                                                                    |                                                                                                    |   |  |  |  |
|    | 项目组成员 ⑦:                                                                                                    |                                                                                                    |   |  |  |  |
|    | *项目研究内容∶                                                                                                    | 11350000488001145L                                                                                                    |   |  |  |  |
|    | *项日主要指标:                                                                                                    | 18/800<br>11350000488001145L                                                                                                    |   |  |  |  |
| 77 |                                                                                                    |                                                                                                    |   |  |  |  |
|    | *项目主要指标完成情况:                                                                                                    | 18/800<br>项目合同规定的主要内容、技术经济指标完成情况(限800字)                                                                                                    |   |  |  |  |
|    |                                                                                                    |                                                                                                    |   |  |  |  |

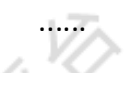

上传资料附件: 文件格式限PDF , 不超过50M

| 附件关型                                                                                                    | 上传附件 |
|----------------------------------------------------------------------------------------------------|------|
| 项目实施工作报告。 <u>下载模板</u>                                                                                                    | 上 上传 |
| 项目经费决算报告 下數檯版                                                                                                    | 上 上传 |
| 项目实施绩效资料。<br>说明:<br>(1)项目研究成果(专利、论文、蓄作权、人才培养、操作规程、相关标<br>准、获奖证书、可转化成果登记表等)。论文应标注资助计划名称及编号;<br>(2)涉及技术、经济指标的有关证明资料,包括具有法定资质单位出具的<br>技术检测报告、用户报告和相关的经济社会效益证明等。 | 上 上传 |
| 其他相关资料(签字盖章后的.pdf格式延期、人员或内容变更报告)                                                                                                    | 上 上传 |
| 建议验收专家名单 下數禮版                                                                                                    | 上 上传 |

#### 承诺书

本单位(或个人)承诺 : 1、本申请书中所填写的各栏目内容真实、准确。

- 2、提供验收的技术文件和资料真实、可靠,技术(或理论)成果事实存在。
- 3、提供验收的实物(样品)与所提供鉴定的技术文件和资料一致,并事实存在。
- 4、本项目的知识产权或商业秘密明晰完整,未剽窃他人成果、未侵犯他人的知识产权或商业秘密。

若发生与上述承诺相违背的事实,由本单位(或个人)承担全部法律责任。

|         | 提交申请           |
|---------|----------------|
| 审核结果在《月 | 户中心-我申报的项目》中查看 |

验收申请审核通过后,再发起公示申请。

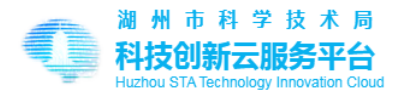

## 9 申请公示

根据《湖州市科技计划项目验收管理办法》有关规定,需将市级科技项目的验收情况向社 会公示。需用户提交公示材料。

在《用户中心-我申报的项目》中发起申请公示,入口如下图:

| 项目名称:<br>申报时间:2023年02月(<br>申报年度:二〇二三<br>计划类型:公益性应用研<br>申报状态:公示审请未通                | 16日 17:52:15<br>  茨项目/农业类[公益]<br>  过                                                                                       | 申请公示   |    |
|-----------------------------------------------------------------------------------|----------------------------------------------------------------------------------------------------|--------|----|
| 点击【申请公示                                                                           | 】打开资料填写页面,如下图所示:                                                                                                    |        |    |
| 说明<br>1.申请审核通过后将公示7天,如<br>2.项目如已备案变更人员,请上付<br>3.会议验收的项目请上传专家验<br>4.董凉研发计划项目请上传项目约 | 无异议,公示结束后请及时填写验收证书;<br>5签字盖章后的人员变更报告,否则变更情况不予认可。人员变更报告可通过查看申报详情下载打印。<br>女意见表和专家签到表;通信验收的项目请上传专家验收意见表和通信评议表。<br>圣费审计报告作为财件。 |        |    |
|                                                                                   | <b>020</b> 20日 2023年02月06日 - 2023年02月06日                                                                                   |        |    |
| ★项目负责人:                                                                           | Ŕ                                                                                                    |        |    |
| * 完成单位:                                                                           | 12312                                                                                                    |        |    |
| *完成人员:                                                                            | 1231899*1283912*31*2/31*23*1*23                                                                                            |        |    |
| * 组织验收单位:                                                                         | 德清县科学技术局                                                                                                    | $\vee$ | 3  |
| *验收时间:                                                                            | 2023-02-20                                                                                                    | Ë      | -1 |
| *验收形式:                                                                            | 会议验收                                                                                                    | ~      |    |
| * 验收组成员:                                                                          | 123,12,31,23,123,12,3                                                                                                    |        |    |
| * 验收结果∶                                                                           | 验收通过                                                                                                    | $\sim$ |    |
| - ABAMAN .                                                                        |                                                                                                    |        |    |

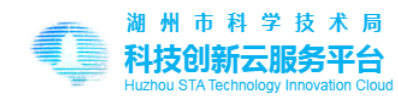

| *验收结果: | 验收通过                       | ~                        |
|--------|----------------------------|--------------------------|
| *验收意见: | 123123                     |                          |
| 附件::;  | 文件格式限PDF,不超过300M           | 6/1200                   |
|        | 附件类型                       | 上传附件                     |
|        | 专家验收意见表" <u>下载模板</u>       | pdf - 专家验收意见表 删除         |
|        | 专家签到表 下载横板                 | <u>pdf - 专家签到表</u> 删除    |
|        | 通信评议表 <u>下载模板</u>          | <u>pdf - 通信评议表</u> 删除    |
|        | 人员变更报告(如申请验收时已上传,不必重复上传)   | <u>pdf - 人员变更报告</u> 删除   |
|        | 项目经费审计报告                   | 项目经费审计报告-1111 - 用户端上传 别除 |
|        | 提交申请<br>审核结果在《用户中心-我申报的项目》 | 中查看                      |

公示申请审核通过后,再发起证书申请。

## 10 申请证书

活得验收证书需发起证书申请,在《用户中心-我申报的项目》中发起申请,入口如下图:

|                                                                                                    | 17.             |
|----------------------------------------------------------------------------------------------------|-----------------|
| 项目名称: <b>0213B</b><br>申报时间: 2023年02月13日 13:57:39<br>申报年度:二〇二三<br>计划类型:公益性应用研究项目/社会发展类[公益]<br>申报状态: 验收证书申请 | 图 查看申报详情 申请验收证书 |
| 点击【申请验收证书】打开资料填写页面,                                                                                       | 如下图所示:          |
| A REAL DOWN                                                                                               | ENT IN IS       |
|                                                                                                    | THE XY          |
|                                                                                                    |                 |

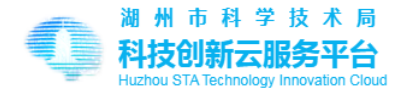

首页 / 用户中心 / 我申报的项目 / 申请验收证书

#### 说明

验收证书申请审核通过后,请及时下载.PDF验收证书,报送市科技局备案;
 验收证书是项目实施的最终流程,如有需要补正的项目相关资料,请作为附件上传。

2. 娅仪证书定坝口实施的取除流柱,如有需要补正的坝口怕大资料,谓作为附件工作。

#### 验收证书部分内容预览

#### 一、项目基本情况

| 项目名称   | 0209A                 |                    | 项目类别          | 公益性应用研究项目 农业类[公益] |  |  |
|--------|-----------------------|--------------------|---------------|-------------------|--|--|
| 行业领域   | 小麦种植                  |                    | 技术领域          | 电子与信息             |  |  |
| 学科领域   | 数学史                   |                    | 管理领域          | 新能源               |  |  |
| 起止时间   | 2023年02月09日 - 2023年03 | 月31日 (延期至:2024年03月 | ]01日)         |                   |  |  |
|        | 总计                    |                    | 其他            |                   |  |  |
| 项目经费预算 | 项目总经费                 | 自筹                 | 向科技部门申请<br>经费 | 区县、部门配套           |  |  |
|        | 12000.00万元            | 11960.00万元         | 20.00万元       | 20.00万元           |  |  |

#### 二、承担单位

| 第一承担单位 | 自位    |          |                    |  |  |
|--------|-------|----------|--------------------|--|--|
| 单位名称   | 0209A | 统一社会信用代码 | 11350000488001145L |  |  |
| 详细地址   | 1     | 单位类型     | 高等学校               |  |  |

|   | *软件著作权:                    | 0                                    | 项                   |      |      |      |  |
|---|----------------------------|--------------------------------------|---------------------|------|------|------|--|
|   | *工业新产品:                    | 0                                    | 项                   |      |      |      |  |
|   | * 国家科学技术奖:                 | 0                                    | 项                   |      |      |      |  |
|   | *省部级科学技术奖:                 | 0                                    | 项                   |      |      |      |  |
|   | *资金使用情况:                   | 1                                    |                     |      |      |      |  |
|   |                            |                                      |                     |      |      |      |  |
|   |                            |                                      |                     |      | 1    | /800 |  |
|   | 上传申请验收证书附件:文件格式限PDF,不超过50M |                                      |                     |      |      |      |  |
|   |                            | 附件类型                                 |                     |      | 上传附件 |      |  |
|   |                            | 申请验收证书附件(此前未上传的附件可在此补充,如自<br>传佐证材料等) | 单位名称变更 , 可 <u>上</u> | 上 上传 |      |      |  |
| 2 |                            |                                      | 提交申请                |      |      |      |  |

管理系统审核通过后,用户将获得验收证书,如下图所示:

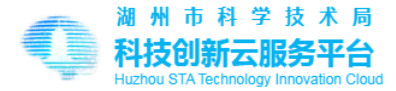

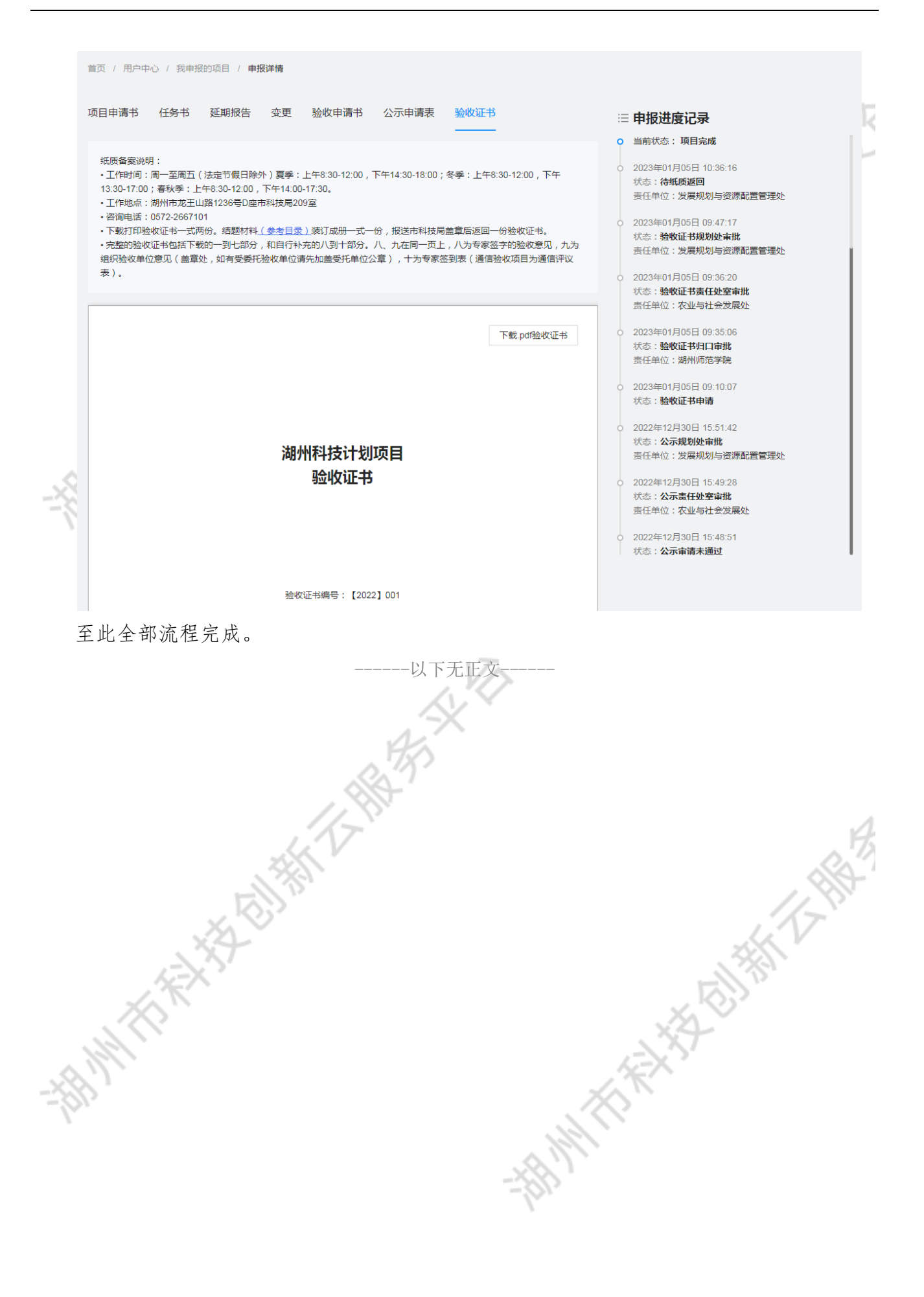